# EDA Cloud 帳號申請簡易流程

### 1.學生代理權設定

若教授需授權給已認證 TSRI 會員之學生 EDA Cloud 帳號申請系統使用權限,

請教授點選 TSRI 官網首頁下方的快速連結: <mark>晶片設計與製作服務系統</mark>→會員

服務→學生代理權→EDA Cloud 帳號申請,勾選您要授權之學生後,按右上方

修改學生代理權即可儲存授權成功。

| 最新消息 | 個人資料維護 | 學生代理權 | <u>往來記錄</u> | 學生資料認證 | 身份認證流程 |
|------|--------|-------|-------------|--------|--------|
|------|--------|-------|-------------|--------|--------|

|               |                                                   | 修改學生代理權 |   |
|---------------|---------------------------------------------------|---------|---|
| 維護 IP         | 維護 IP                                             | □ 學生-   |   |
| 軟體下載          | 軟體下載                                              | ☑ 學生    |   |
| IC設計軟體文件申請    | 文件申請                                              | ☑ 學生    | ٦ |
| 新增論文          | 新増論文                                              | ☑ 學生    |   |
| 教育課程          | 给予教育課程                                            | ▶ 學生—   |   |
| EDA CLOUD帳號申請 | EDA CLOUD帳號申請                                     | ☑ 學生    |   |
| 製程服務          | ารคน บ.35 บท พาxed-Signai 2P4M<br>Polycide 3.3/5V |         |   |

#### 2.系統登入

使用者欲登入 EDA Cloud 帳號申請系統時,請直接在瀏覽器上輸入下列網址

http://140.126.24.71:8081/ecs/home/init.action · 若您尚未登入 TSRI 會員

系統,請先登入會員。

#### 3.帳號新申請與異動-填寫與送出申請步驟

Step1 點選下方電子化帳號申請頁籤後,會顯示帳號異動申請主畫面。

| 申訪                 | <b>请流程說</b> 明                    | 帳號資訊琐             | <b>記</b> 電子化帳號申請              | Step1 |               |                |       |      |  |  |
|--------------------|----------------------------------|-------------------|-------------------------------|-------|---------------|----------------|-------|------|--|--|
|                    | ▲E 9.6 193 314 207 51]           |                   |                               |       |               |                |       |      |  |  |
|                    |                                  |                   |                               | 帳號共到了 | ( āl)         |                |       |      |  |  |
|                    |                                  |                   |                               |       |               |                | ſ     | 申請紀錄 |  |  |
| 製程<br>1093<br>1103 | 製程申請現況<br>109年度 : 無<br>110年度 : 無 |                   |                               |       |               |                |       |      |  |  |
| 教授日<br>製程群         | 前異動申請的<br>組類別:D35                | 群組資料如<br>、SiGe18、 | ►:<br>• T18 • T18HVG2 • TN90G | ОТМ   |               |                |       |      |  |  |
| <b>群</b> 組         | 製程                               | 教授姓名              | 電子郵件                          | 行動電話  | IP<br>Address | MAC<br>Address | 申請狀態  | 申請表  |  |  |
| A                  | 尚未登錄<br>帳號                       | -                 | -                             | -     | -             | -              | 未申請異動 | 新増   |  |  |
| В                  | 尚未登錄<br>帳號                       | -                 | -                             | -     | -             | -              | 未申請異動 | 新増   |  |  |
| с                  | 尚未登錄<br>帳號                       | -                 | -                             | -     | -             |                | 未申請異動 | 新増   |  |  |
| D                  | 尚未登錄<br>帳號                       | -                 | -                             | -     | -             | -              | 未申請異動 | 新増   |  |  |
| 製程群                | 組類別:T25                          | HVG2、T5           | 0UHV \ TN40G                  |       |               |                |       |      |  |  |
| 群組                 | 製程                               | 教授姓名              | 電子郵件                          | 行動電話  | IP<br>Address | MAC<br>Address | 申請狀態  | 申請表  |  |  |
| E                  | 尚未登錄<br>帳號                       | -                 | -                             | -     | -             | -              | 未申請異動 | 新増   |  |  |
| F                  | 尚未登錄<br>帳號                       | -                 | -                             | -     | -             |                | 未申請異動 | 新増   |  |  |
|                    | 預覽與送出申請表                         |                   |                               |       |               |                |       |      |  |  |

Step2 在申請主畫面中·點選欲申請異動之群組申請表欄位的新增/修改

按鈕。

| 申請   | <b>埥流程說</b> 明    | 帳號資訊琐    | <b>混</b> 電子化帳號申請      |               |               |                        |       |       |
|------|------------------|----------|-----------------------|---------------|---------------|------------------------|-------|-------|
|      |                  |          |                       | 帳號異動          | 咨訊            |                        |       |       |
|      |                  |          |                       | ¥K 300 ≠4 301 | 5-C 81V       |                        |       |       |
|      |                  |          |                       |               |               |                        |       | 申請紀鎖  |
| ₩程 ■ | 申請現況             |          |                       |               |               |                        |       |       |
| 104  | 中度 . 無<br>年度 : 無 |          |                       |               |               |                        |       |       |
|      |                  |          |                       |               |               |                        |       |       |
| 授目   | 前異動申請的           | 群組資料如    | ኑ:                    |               |               |                        |       | Ston  |
| 桂群   | :組類別:D35         | SIGe18 - | 118 • 118HVG2 • 1N90C | JUTM          | LD.           | MAC                    |       | Stepz |
| 組    | 製程               | 教授姓名     | 電子郵件                  | 行動電話          | Address       | Address                | 申請狀態  | 申請表   |
| A    | 尚未登錄<br>帳號       |          | -                     | -             | -             |                        | 未申請異動 | 新増    |
| В    | 尚未登錄<br>帳號       | -        | -                     | -             | -             |                        | 未申請異動 | 新増    |
| с    | 尚未登錄<br>帳號       | -        | -                     | -             | -             | -                      | 未申請異動 | 新増    |
| D    | 尚未登錄<br>帳號       | -        | -                     | -             | -             | -                      | 未申請異動 | 新増    |
| 程群   | 組類別:T25          | HVG2、T5  | 0UHV \ TN40G          |               |               |                        |       |       |
| 組    | 製程               | 教授姓名     | 電子郵件                  | 行動電話          | IP<br>Address | M A C<br>A d d r e s s | 申請狀態  | 申請表   |
| E    | 尚未登錄<br>帳號       | -        | -                     | -             | -             | -                      | 未申請異動 | 新増    |
| F    | 尚未登錄<br>帳號       | -        | -                     | -             | -             | -                      | 未申請異動 | 新増    |
|      |                  |          |                       | 預覽與送出         | 申請表           |                        |       |       |

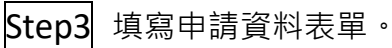

帳號群組-異動申請表單

|       |       |                                  |                       | 帳號群組A              |               |                |      |    |
|-------|-------|----------------------------------|-----------------------|--------------------|---------------|----------------|------|----|
| 愛更製程  | D35 🗸 | *每個帳號群組需綁定1製程,<br>帳號群組下的使用者僅能在E[ | 請以下拉式選單<br>)ACloud上使用 | 選取。<br>1期定之製程進行設計。 |               |                |      |    |
| 使用者   | 姓名    | 電子郵件                             | login in帳號            | 行動電話               | IP Address    | MAC Address    | 異動種類 | 刪除 |
| 教授    | 甲老師   | p1.cictest@gmail.com             |                       | 請輸入行動電話            | 請輸入IP Address | 請輸入MAC Address | 新増   | -  |
| 新增使用: | 者     |                                  |                       | 儲存 關閉視面            |               |                |      |    |

## Step4 儲存/更新該群組申請表單。

| 帳號群組· | ·異動申請表單 |                               |                       |                       |            |                |      |    |
|-------|---------|-------------------------------|-----------------------|-----------------------|------------|----------------|------|----|
|       |         |                               | 1                     | 帳號群組A                 |            |                |      |    |
| 變更製程  | D35 🗸   | *每個帳號群組需綁定1製程<br>帳號群組下的使用者僅能在 | ,請以下拉式》<br>EDA Cloud上 | 瞿單選取。<br>使用绑定之製程進行設計。 |            |                |      |    |
| 使用者   | 姓名      | 電子郵件                          | login in帳號            | 行動電話                  | IP Address | MAC Address    | 異動種類 | 刪除 |
| 教授    | 甲老師     | p1.cictest@gmail.com          |                       | 0988000001            | 140.0.0.1  | FF:FF:FF:FF:FF | 新増   | -  |
| 1     | 學生一     | s1.cictest@gmail.com          |                       | 0977110110            | 140.0.0.2  | 2F:2F:2F:2F:FF | 新増   | 刪除 |
| 新增使用詞 | 1       |                               | :                     | Step4                 |            |                |      |    |
|       |         |                               |                       | 儲存 關閉視窗               |            |                |      |    |

Step5 若需修改其他群組 · 請重複 Setp2~Step4 · 將您所有欲申請異動

之群組填寫完成。

Step6 在申請主畫面中,按下預覽與送出申請表後,確認申請總表填寫無

| 申訪          | 青流程說明             | 帳號資訊现     | 電子化帳號申請               |            |                |                |       |      |  |
|-------------|-------------------|-----------|-----------------------|------------|----------------|----------------|-------|------|--|
|             |                   |           |                       | 帳號異動資      | 訊              |                |       |      |  |
|             |                   |           |                       |            |                |                |       |      |  |
| deal x121 a |                   |           |                       |            |                |                |       | 申請紀錄 |  |
| 製在<br>109:  | 申請現況<br>年度:無      |           |                       |            |                |                |       |      |  |
| 110:        | 年度〔無              |           |                       |            |                |                |       |      |  |
| <b>教授</b> 目 | 前異動申請的            | 群組資料如     | र:                    |            |                |                |       |      |  |
| 2程群         | €組類別:D35          | • SiGe18  | T18 • T18HVG2 • TN900 | итм        |                |                | 1     |      |  |
| 詳組          | 製程                | 教授姓名      | 電子郵件                  | 行動電話       | IP<br>Address  | MAC<br>Address | 申請狀態  | 申請表  |  |
| A           | D35               | 甲老師       | pl.cictest@gmail.com  | 0988000001 | 140.0.0.1      | FF:FF:FF:FF:FF | 未送出申請 | 修改   |  |
| в           | 尚未登錄<br>帳號        | -         | -                     | -          | -              | -              | 未申請異動 | 新増   |  |
| С           | 尚未登錄<br>帳號        | -         | -                     | -          | -              | -              | 未申請異動 | 新増   |  |
| D           | 尚未登錄<br>帳號        | -         | -                     | -          | -              | -              | 未申請異動 | 新増   |  |
| 則程群         | 〔<br>組類別:T25      | HVG2 × T5 | 0UHV \ TN40G          |            |                |                |       |      |  |
| 詳組          | 製程                | 教授姓名      | 電子郵件                  | 行動電話       | I P<br>Address | MAC<br>Address | 申請狀態  | 申請表  |  |
| E           | 尚未登錄<br>帳號        | -         | -                     | -          | -              | -              | 未申請異動 | 新増   |  |
| F           | 尚未登錄<br>帳號        | -         | -                     | -          | -              | -              | 未申請異動 | 新増   |  |
|             | Step6<br>預覽與送出申請表 |           |                       |            |                |                |       |      |  |

| <br>計画 | 曲 | 諸    | 翩 | 2 |
|--------|---|------|---|---|
| 5 DE   |   | 10.3 |   | - |

#### \* 以下資料為您預備送出的申請表單。請在送出前進行最後確認。 資料一旦送出成功後,便會進入審核階段,屆時將無法修改資料。

|           |     |                      |                                    | 帳號群約         | ∃A          |            |                   |      |
|-----------|-----|----------------------|------------------------------------|--------------|-------------|------------|-------------------|------|
|           | D35 | *每個帳號群組需<br>帳號群組下的使) | 绑定1製程<br>用者僅能在EDA                  | Cloud上使用绑定之  | (製程進行設計。    |            |                   |      |
| 使用者       | 姓名  | 電子郵件                 |                                    | login in帳號   | 行動電話        | IP Address | MAC Address       | 異動種類 |
| 教授        | 甲老師 | p1.cictest@          | )gmail.com                         |              | 0988000001  | 140.0.0.1  | FF:FF:FF:FF:FF:FF | 新増   |
| 1         | 學生一 | s1.cictest@          | )gmail.com                         |              | 0977110110  | 140.0.0.2  | 2F:2F:2F:2F:FF:FF | 新増   |
|           |     |                      |                                    | 帳號群約         | 且B          |            |                   |      |
|           |     |                      |                                    | 未申請異         | 動           |            |                   |      |
| 原申請製<br>程 | -   | *每個帳號群組需<br>帳號群組下的使  | 绑定1 製程<br>甲者僅能在EDA                 | 、Cloud上使用網定之 | 7 輿稈進行設計・   |            |                   |      |
| 使用者       | 姓名  | 電子郵件                 | login in帳號                         | 行動電調         | 活 IP Addro  | ess M      | AC Address        | 異動種類 |
|           |     |                      |                                    |              |             |            |                   |      |
|           |     |                      |                                    | 帳號群約         | IC.         |            |                   |      |
|           |     |                      |                                    | 未申請異         | 動           |            |                   |      |
| 原申請製      |     | *每個帳號群組需             | 绑定1 製程                             |              |             |            |                   |      |
| 程         |     | 帳號群組下的使              | 構號群組下的使用者僅維在EDA Cloud上使用鄉定之製程進行設計。 |              |             |            |                   |      |
| 使用者       | 姓名  | 電子郵件                 | loginin限號                          | 行動電調         | in PAddre   | ess M      | AC Address        | 異動種類 |
|           |     |                      |                                    | 帳號群約         | ₽D          |            |                   |      |
|           |     |                      |                                    | 未申請異         | 動           |            |                   |      |
| 原申請製      |     | *每個帳號群組需             | 绑定1製程                              |              |             |            |                   |      |
| 程         |     | 帳號群組下的使              | 用者僅能在EDA                           | Cloud上使用绑定之  | (製程進行設計・    |            | 40.411            |      |
| 使用者       | 姓名  | 電子郵件                 | loginin限號                          | 行動電話         | ia IP Addre | ess M      | AC Address        | 異動種類 |
|           |     |                      |                                    | 帳號群約         | ₿ <b>F</b>  |            |                   |      |
|           |     |                      |                                    | 未申請異         |             |            |                   |      |
| 原申請製      |     | *每個帳號群組需             | 绑定1製程                              |              |             |            |                   |      |
| 程         |     | 帳號群組下的使              | 用者僅能在EDA                           | Cloud上使用绑定之  | 【製程進行設計。    |            |                   |      |
| 使用者       | 建省  | 电于弊什                 | login in 帳 號                       | 行動电音         | a IP Addre  | ess M      | AC Address        | 英剧程刻 |
|           |     |                      |                                    |              |             |            |                   |      |
|           |     |                      |                                    | 帳號群約         | 且F          |            |                   |      |
|           |     |                      |                                    | 未申請異         | 動           |            |                   |      |
| 原申請製<br>程 | -   | *每個帳號群組需<br>帳號群組下的使戶 | 绑定1製程<br>用者僅能在EDA                  | Cloud上使用绑定之  | 製程進行設計·     |            |                   |      |
| 使用者       | 姓名  | 電子郵件                 | login in帳號                         | 行動電調         | 舌 IP Addre  | ess M      | AC Address        | 異動種類 |
|           |     | 4¥ (1)               | 力速主閉塞り                             |              |             |            |                   |      |
|           |     | 太出!                  | <b>〒</b> 胡衣単番杉                     | × 送出異動甲請 划   | 2回11₿戊      |            |                   |      |

4.次年度使用權申請:

當年度會公告次年度申請,請於製程資格與軟體申請通過後,進行一次性 的年度使用權申請資格,以利延續相關的使用作業,未申請的教授研究團 隊,將於年度結束進行帳號關閉作業。 範例圖示:

|           | 帳號群組F                                                                                    |                       |                           |           |            |             |      |  |  |  |
|-----------|------------------------------------------------------------------------------------------|-----------------------|---------------------------|-----------|------------|-------------|------|--|--|--|
|           |                                                                                          |                       | 未                         | 申請異動      |            |             |      |  |  |  |
| 原申請製<br>程 | -                                                                                        | *每個帳號群組需結<br>帳號群組下的使用 | 『定1製程<br>者僅能在EDA Cloud上使『 | 用绑定之製程進行言 | 设計。        |             |      |  |  |  |
| 使用者       | 姓名                                                                                       | 電子郵件                  | login in帳號                | 行動電話      | IP Address | MAC Address | 異動種類 |  |  |  |
|           | ※若您要申請111使用權,請點選"送出111年使用權申請",若您要申請當年度帳號修改,請點選"送出異動申請"   送出111年使用權申請] 送出異動申請 送出異動申請 送回修改 |                       |                           |           |            |             |      |  |  |  |

次年度開始申請·系統會增加 " 送出 XXX 年使用權申請 "